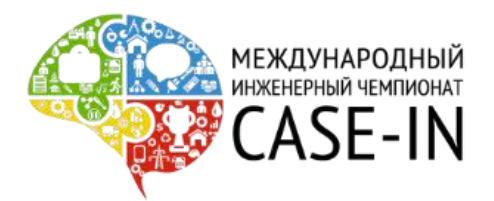

## Инструкция участника, эксперта и гостя заочного отборочного этапа Международного инженерного чемпионата «CASE-IN»

Уважаемые участники и эксперты VIII Международного инженерного чемпионата «CASE-IN»! Данная инструкция разработана в целях успешного подключения к площадке Webinar.ru, на которой будут проходить защиты решений кейсов Международного инженерного чемпионата «CASE-IN». Огромная просьба придерживаться данной инструкции!

### Шаг 1. Получение письма-приглашения на трансляцию.

На электронную почту, указанную Вами при регистрации, от площадки Webinar.ru за сутки до отборочного этапа поступит письмо с приглашением принять участие в тестовом подключении к вебинару.

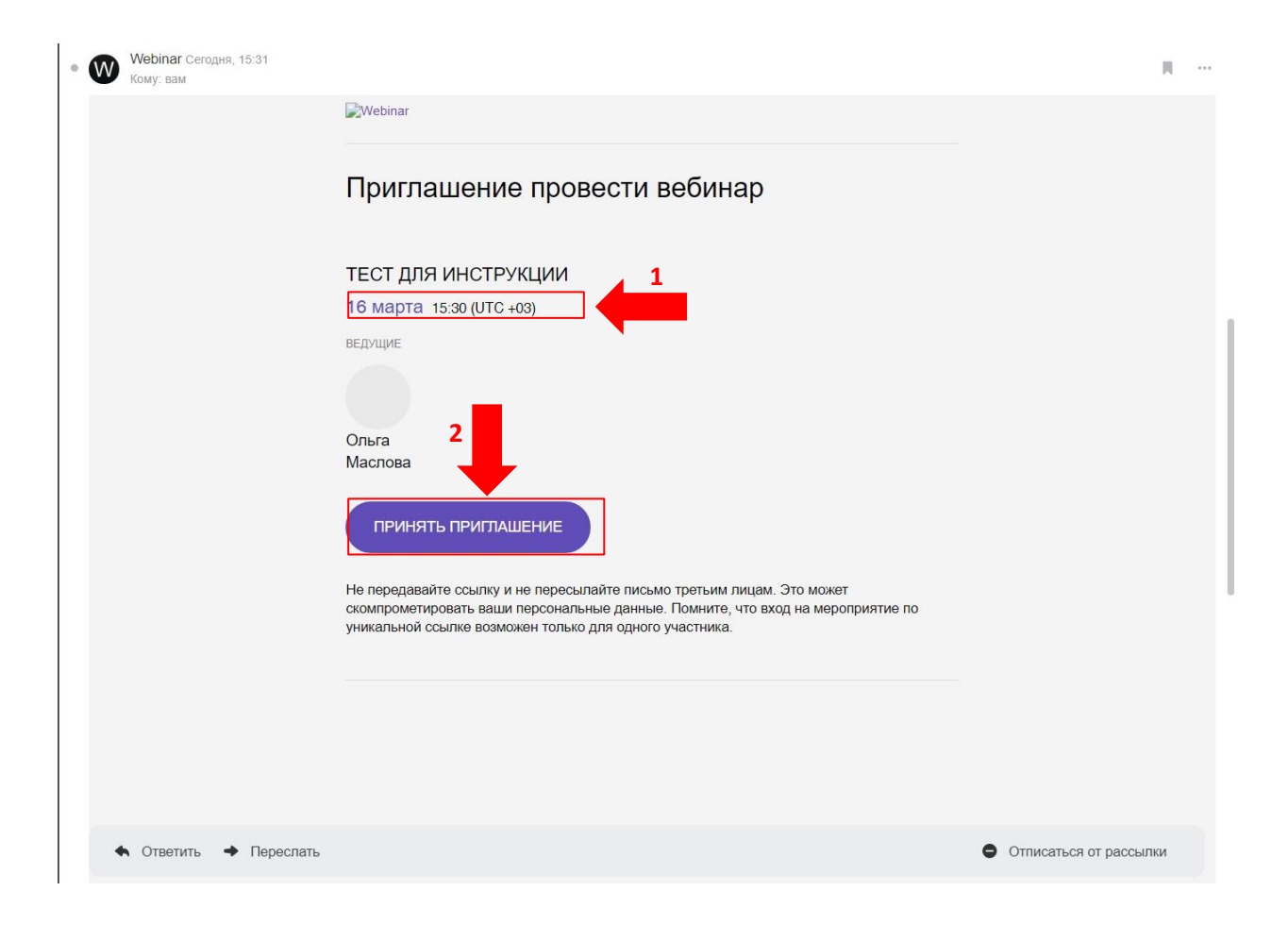

ВАЖНО! После тестового подключения в течение двух часов на электронную почту, указанную Вами при регистрации, от площадки Webinar.ru поступит новое письмо с приглашением принять участие в отборочном этапе.

Для участия Вам необходимо ознакомиться с датой и временем проведения вебинара (время московское) (1), а также нажать кнопку «Принять приглашение» (2).

После выполнения данных действий, Вы окажетесь на информационной странице вебинара:

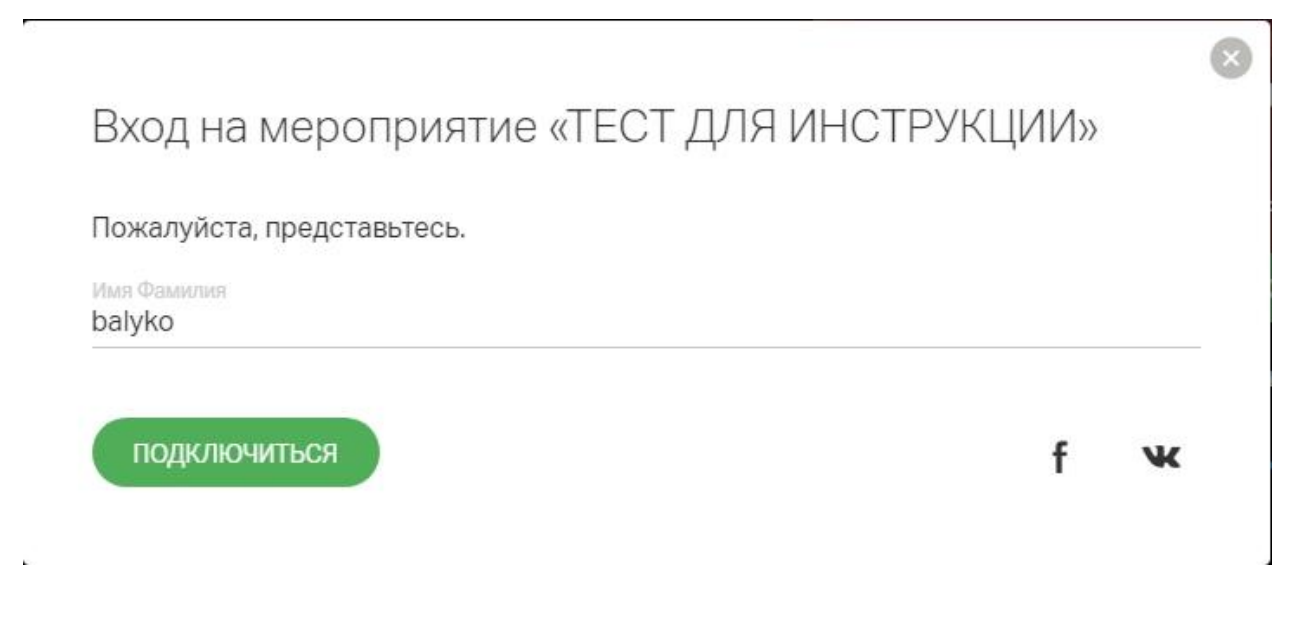

#### В данном окне необходимо указать:

- 1. Название команды (для участников Чемпионата);
- 2. ФИО (для членов Экспертной комиссии Чемпионата).

| Webinar |                                                        |                                                  | РУС - | fw |
|---------|--------------------------------------------------------|--------------------------------------------------|-------|----|
|         | 16 марта 15:30 Москва 🖬 добесить в кампедарь<br>Подмия | Вебинар скоро начнётся<br>Начало: 16 мар. 2020   |       |    |
|         | ом Олыга Маслова                                       | Длитальность: 2 часа<br>🕐 Задать вопрос ведущему |       |    |
|         | ТЕСТ ДЛЯ ИНСТРУКЦИИ                                    | Пройти тест системы                              |       |    |
|         |                                                        |                                                  |       |    |
|         |                                                        |                                                  |       |    |
|         |                                                        |                                                  |       |    |
|         |                                                        |                                                  |       |    |
|         |                                                        |                                                  |       |    |
|         |                                                        |                                                  |       |    |
|         |                                                        |                                                  |       |    |
|         |                                                        |                                                  |       |    |

После начала вебинара появится кнопка «Подключиться». Рекомендуем перед тестовым подключением нажать кнопку «Пройти тест системы» и проверить техническую возможность подключения!

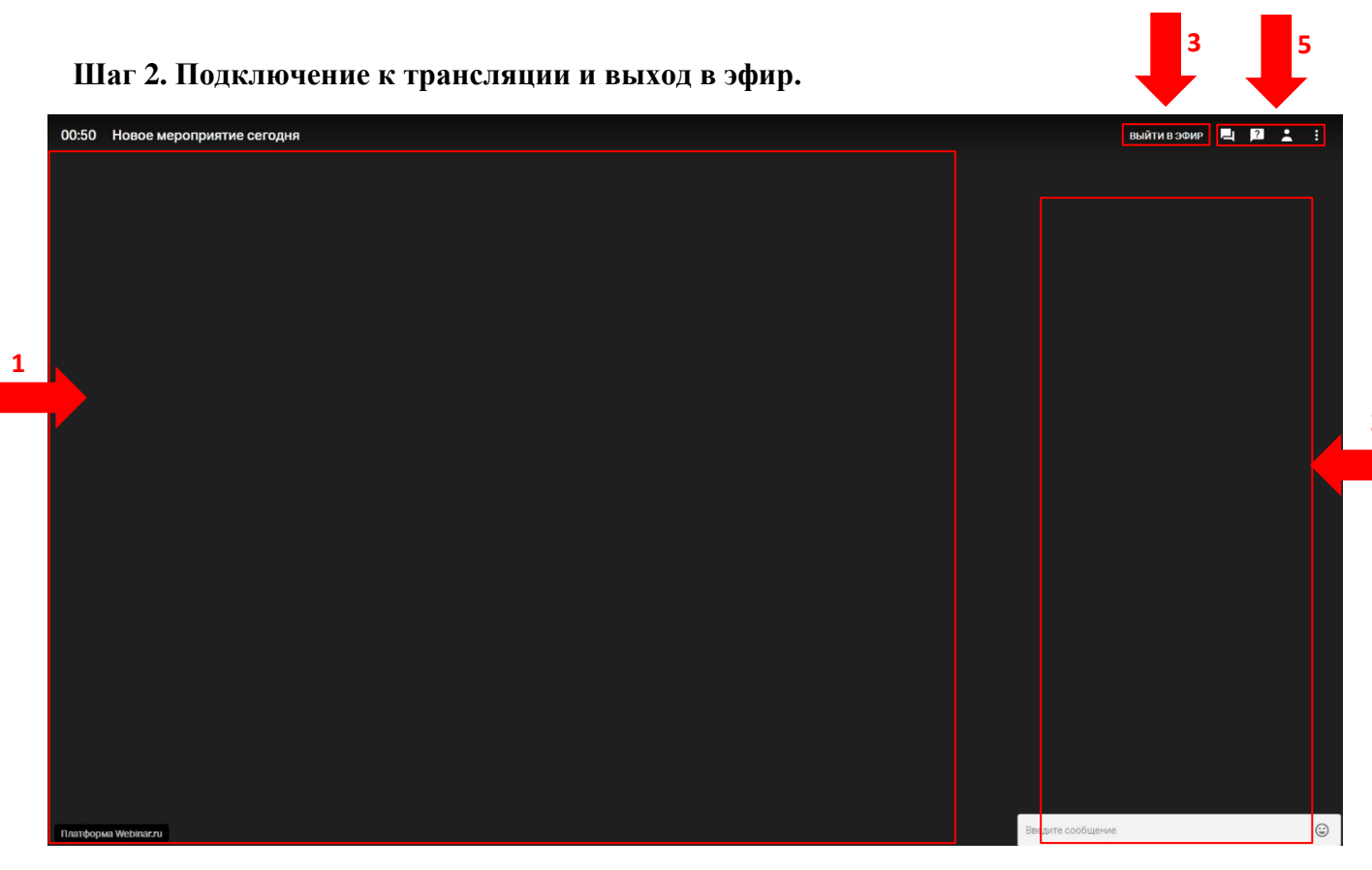

При переходе в вебинарную комнату после начала трансляции Вам будут доступны:

- 1. Окно для отображения презентационного контента здесь будут отображаться все загруженные ранее презентации команд-участниц Чемпионата.;
- 2. Окно чата в данном окне отображаются все комментарии, которые оставляют участники трансляции;
- 3. Кнопка «Выйти в эфир» при нажатии данной кнопки активируется веб-камера и микрофон;
- 4. Кнопки «Чат», «Вопросы», «Участники». В данных разделах можно увидеть информацию о чате, вопросах, которые можно задать Организационному комитету Чемпионата, а также о составе участников трансляции.

## Шаг 3. Рекомендации по работе с трансляцией. Структура проведения процедуры защиты.

1. Оргкомитетом заранее будет проведена жеребьевка выступления команд с использованием генератора случайных чисел. Жеребьевка выступления команд будет направлена всем участникам и экспертам отборочного этапа Чемпионата по электронной почте, указанной при регистрации.

# ВАЖНО! Просим все команды-участницы отборочного этапа строго руководствоваться последовательностью выступления команд!

- 2. В день проведения отборочного этапа команды подключаются к трансляции через кнопку «Выйти в эфир» и презентуют экспертной комиссии свои решения. Если команда не может по территориальным причинам централизованно подключиться к трансляции, то в эфир выходят поочередно все участники команды и презентуют свою часть решения;
- 3. После презентации команда не отключается от трансляции, а в окне веб-камеры отключает микрофон, нажав на его пиктограмму;
- 4. Члены экспертной комиссии поочередно задают команде-участнице вопросы одним из 3 (трех) способов:

- Нажав кнопку «Выйти в эфир» без активации веб-камеры. После того, как вопрос прозвучал, эксперт нажимает кнопку «Покинуть эфир»;
- Нажав кнопку «Выйти в эфир» с активацией веб-камеры. После того, как вопрос прозвучал, эксперт нажимает кнопку «Покинуть эфир»;
- Текстом, отправив вопрос в чат. Обратите внимание, вопрос должен начинаться со слов «Вопрос: ...»;
- 5. Команда активирует микрофон и отвечает на заданный вопрос;
- 6. После того, как процедура ответов на вопросы экспертов завершается модератором, команда выходит из эфира с помощью кнопки «Покинуть эфир».

ВАЖНО! Команда не покидает трансляцию после завершения выступления, а наблюдает за защитой других команд и ожидает дальнейших объявлений от модератора Чемпионата!